# VOAC75 シリーズ/SG41 シリーズ/SC72 シリーズ LabVIEW(Ver6.0) ドライバ/サンプル

誽 明 書

2011/9/30 2010/8/23 2009/1/20

岩通計測株式会社

1. 概要

本ソフトは、弊社測定器 VOAC75 シリーズ/SG41 シリーズ/SC72 シリーズ を LabVIEW(Ver6.0)上でリモート制御するドライバとサンプルソフトです。

- 2. の制限内で自由にダウンロードして、使用することができます。
- サンプルプログラム

下記のドライバを使用した装置毎のサンプル vi です。

VOAC75 シリース LV\_Sample2.vi

SC72 シリース LV\_Sample1.vi

SG41 ジリース LV\_Sample1.vi

■ ドライバ

装置を制御する基本的な vi です。

| Send_Rec_VISA.vi (         | 共通)    |
|----------------------------|--------|
| Rec_VISA_with_Timeout.vi ( | 共通)    |
| SG_Set_Wait(s).vi (a       | SG 専用) |
| SG_Set_Function.vi (       | SG 専用) |

- 2. コピー権、販売許諾条件、責任など
  - コピー権

オリジナル版のコピー権は、全て、弊社に属します。

■ ドライバ

変更可能です。オリジナル版、変更版共に、ドライバ単体では、弊社に断りなく 販売できません。但し、お各様のプログラムに添付して、そのプログラムの一部 として販売することは許可します。

■ サンプルプログラム

変更可能です。オリジナル版、変更版共に弊社に断りなく、販売できません。

■ 責任、サポート

本ドライバ、サンプルプログラムを使用して生じたいかなる不具合、トラブルについても、当社は一切責任を負いません。但し、有償にて、解決についてのサポートをすることはできます。

- 3. 使用条件
  - a. PC: IBM PC/AT 互換機
  - b. 動作確認 OS:マイクロソフト Windows XP LabView6.0 がインストールされていること。
  - c. インタフェース

RS : VISA ドライバ GP-IB : VISA ドライバ、動作確認済み NI 社製 TCP/IP : VISA ドライバ

d. 上位 LabView バージョンでの動作 LabView 供給元ナショナルインスツルメンツ社が保証する条件と同じです。

<参考>バージョンによる相違について 例えば、本版で使用の VISA Open/Read/Write/Close は共に VISA リソースでリ ンクされていますが、版によっては、Open は VISA リソースで行って、 Read/Write/Close は VISA セッションでリンクするものもあるようです。

e. 読取りデリミタ RS/GP-IB:LF TCP/IP:LF。

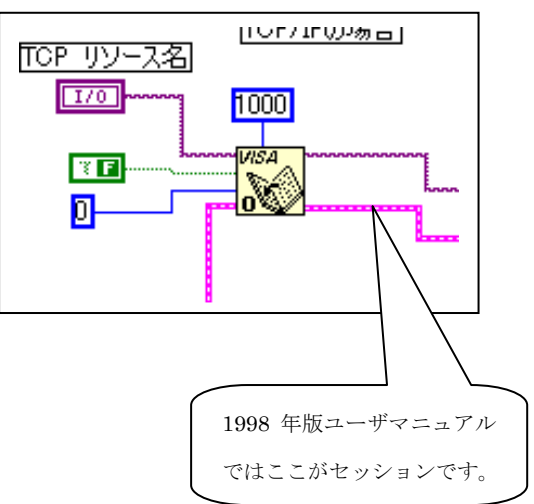

f.フォルダ構成

| 名前 🔺                        | サイズ 種類                    | 更新日時                 |
|-----------------------------|---------------------------|----------------------|
| SC72シリーズ_LV_Sample1.IIb     | 136 KB LabVIEW VI Libra   | ary 2011/10/06 13:23 |
| 🛃 SG41シリーズLV_Sample1.llb    | 223 KB LabVIEW VI Libra   | ary 2011/10/06 13:23 |
| IR VOAC75シリーズLV Sample2.llb | 174 KB - LabVIEW VI Libra | arv 2011/10/06-13:22 |

<\*.lib>:各装置の全 vi を含みます。

各 vi の参照方法を次に示します。

- a. \*..lib をダブルクリックして下さい。
- b. 参照したい vi をダブルクリックして下さい。
- 4. 各 vi について
  - 4.1 サンプルプログラム
    - 4.1.1 VOAC75  $> \forall \neg \exists LV\_Sample2$ 
      - (1) 機能

VOAC の MAIN または SUB からでデータを取り込んで、ロール表示します。 全表示もできます。

- a. モード切換え(DUAL/SINGLE)はマニュアルです。
- b. 各機能設定もマニュアルです。
- c. データ読取りは、DUAL の場合、MAIN または SUB を選択して、 どちらかを読み取って表示します
- d. インタフェース:RS、GP-IB、TCP/IP

#### (2) 立ち上げ時画面

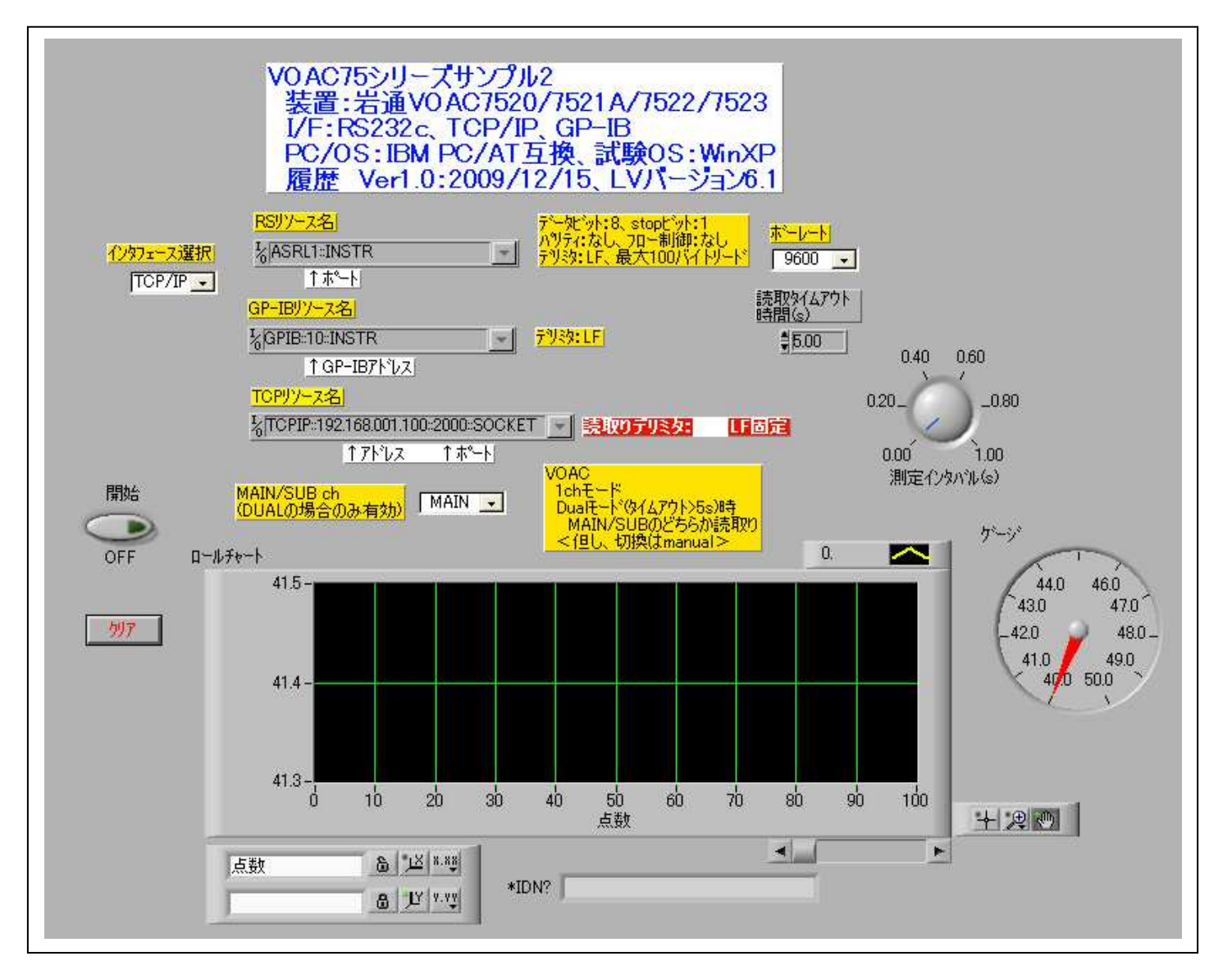

- (3) 操作
  - a. VOAC 側
    - ・リモート設定(リモート切換え、アドレス、ポート)を合わせて下さい。 RS の場合:デリミタ(LF)、ボーレート。 GP-IB:アドレス、デリミタ(LF)
      - TCP/IP:アドレス、ポート、デリミタ(LF)
    - ・ FUNCTION、DISP<DUAL>モードを設定して下さい。
  - b. PC 側
    - ・ RS ポート、GP-IB アドレス、TCP/IP アドレスを合わせて下さい。
    - ・ RS の場合の接続ケーブル:クロス。

<参考>VOAC Remote=EATHER で1対1で使用する場合の PC の設定例

(a)ネットワーク右クリック→プロパティ→ネットワークの設定→TCP/IP DNS 設定:使わない

(b)IPアドレス

次の IP アドレスを使う(通常、自動的に取得)

(c)IP アドレス:上位9桁=VOACと同じ、下位3桁=VOACと異なる。

VOAC=192.168.001.100 の場合、192.168.001.002 など

サブネットマスク:255.255.255.0

- (d)ゲートウェイ:使用しないのでそのまま
- c. ソフト側
  - ・リソースを正しく設定して下さい。設定はデフォルトです。
  - ・インタフェースを選択して下さい。
  - ・ ch モードが DUAL の場合、読取り ch(MAIN/SUB)を選択して下さい。
  - ・ タイムアウトを設定して下さい。DUALモード時:5秒以上。

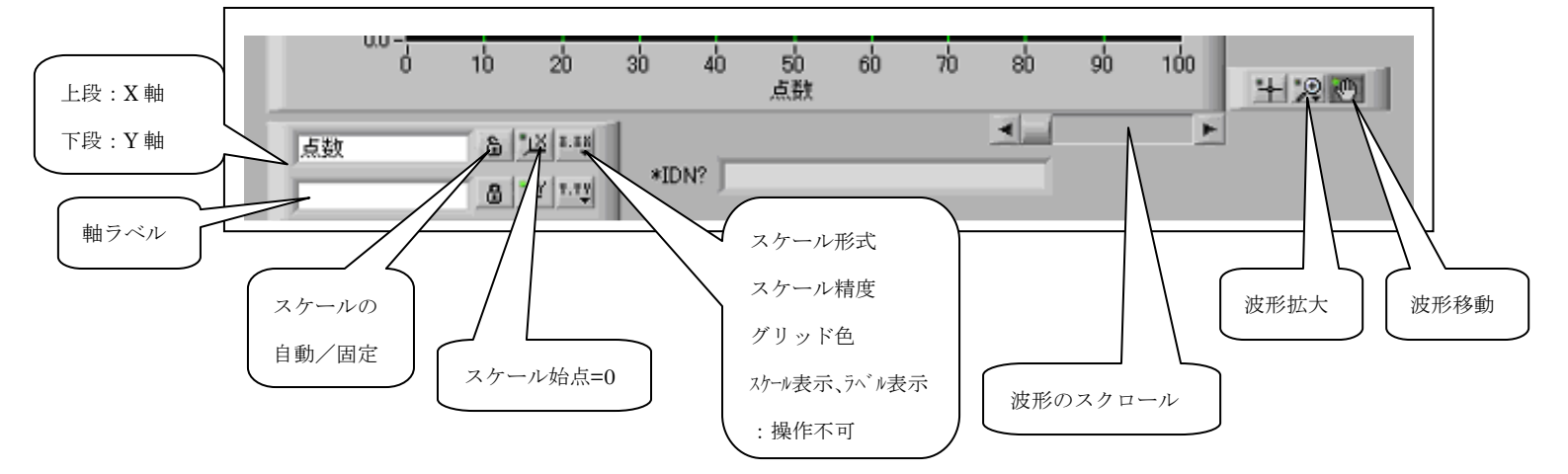

- d. <開始>=ON にして、 →をクリックして下さい。
   装置接続に成功すれば、<\*IDN?>に装置 ID が表示されます。
   測定中、<測定インターバル>を変えられます。
   ゲージ表示:最新の読み取り値。
   波形操作:上図の説明通り。
- e. 波形クリア:測定開始時と測定中に変えられます。
- f. <開始>=OFF: 測定を停止します。
- g. <開始>=ON:測定を再開します。

- 4.1.2 SC72  $\searrow \cup \neg \varkappa \_LV\_Sample1$ 
  - (1) 機能

SCのFunctionで指定された測定値を取り込んで、ロール表示します。 全表示もできます。

- a. Function と測定種別を選択して下さい。
- b. インタフェース: RS、GP-IB
- (2) 立ち上げ時画面

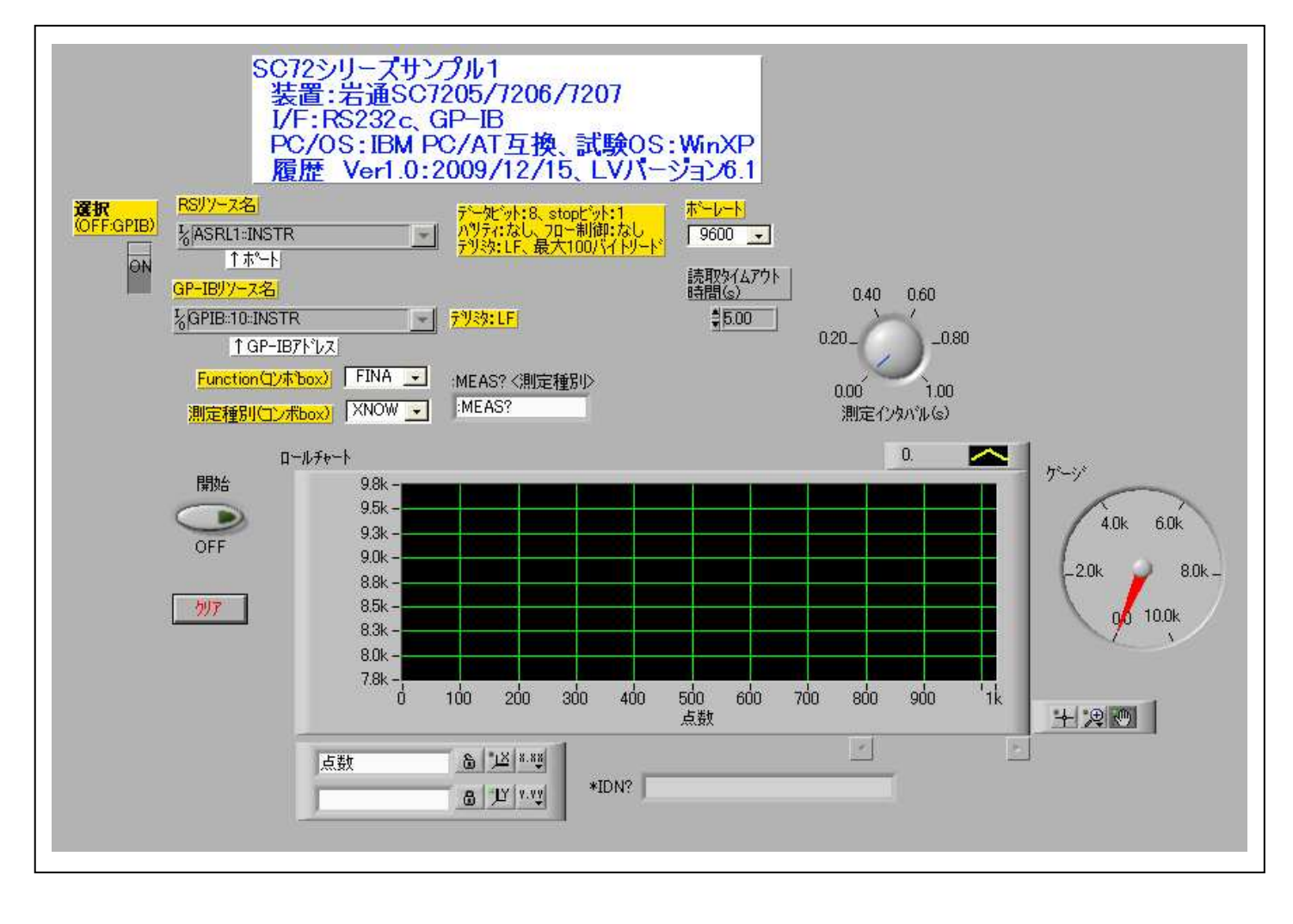

(3) 操作

- a. SC 側
  - ・リモート設定(リモート切換え、アドレス、ポート)を合わせて下さい。
     RSの場合:デリミタ(LF)、ボーレート。
    - GP-IB:アドレス、デリミタ(LF)
- b. PC 側
  - ・ RS ポート、GP-IB アドレスを合わせて下さい。
  - RS の場合の接続ケーブル:クロス。
- c. ソフト側
  - ・リソースを正しく設定して下さい。<選択>上:RS、下:GP-IB。 リソースを正しく設定して下さい。特にアドレス、ポート部。
  - ・ 装置を選択してください。
  - タイムアウトを設定して下さい。
- d. <開始>=ON にして、→をクリックして下さい。
   装置接続に成功すれば、<\*IDN?>に装置 ID が表示されます。
   測定中、<測定インターバル>を変えられます。
   ゲージ表示:最新の読み取り値。
  - 波形操作: <4.1.1 VOAC75 シリーズ\_LV\_Sample2>と同様です。
- e. 波形クリア: 測定開始時と測定中に変えられます。
- f. <開始>=OFF: 測定を停止します。
- g. <開始>=ON: 測定を再開します。

- 4.1.3 SG41 シリーズ\_LV\_Sample1
  - (1) 機能

SG に指定された Function を設定します。

- a. Function、振幅、周波数、出力 on/off などが設定できます。
- b. インタフェース: RS、GP-IB
- (2) 立ち上げ時画面

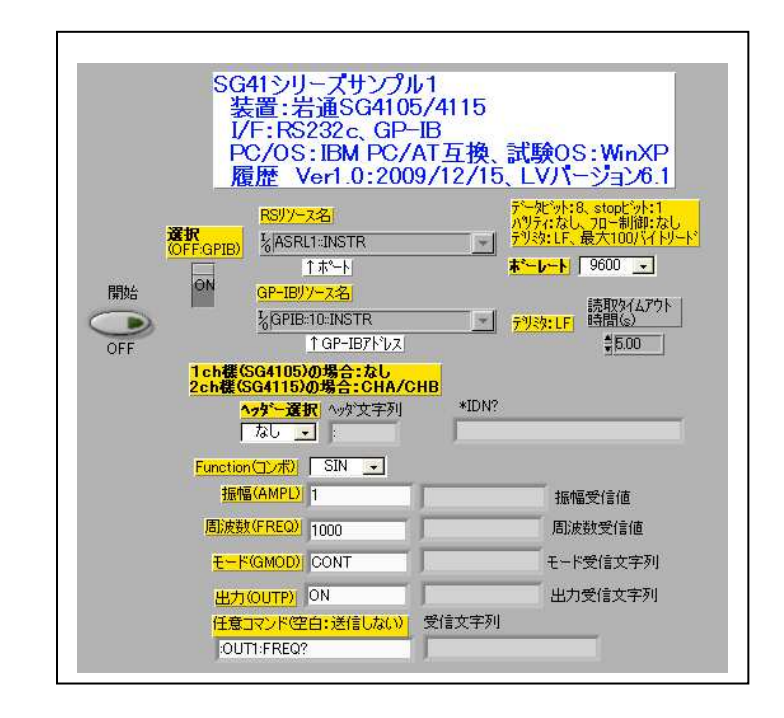

### (3) 操作

a. SC 側

- ・リモート設定(リモート切換え、アドレス、ポート)を合わせて下さい。
   RS の場合:デリミタ(LF)、ボーレート。
   GP-IB:アドレス、デリミタ(LF)
- b. PC 側
  - ・ RS ポート、GP-IB アドレスを合わせて下さい。
  - ・ RS の場合の接続ケーブル:クロス。
- c. ソフト側
  - ・リソースを正しく設定して下さい。<選択>上:RS、下:GP-IB。 リソースを正しく設定して下さい。特にアドレス、ポート部。
  - ・ 装置を選択してください。
  - タイムアウトを設定して下さい。
- c. <開始>=ONにして、→をクリックして下さい。
  - ・2ch 機の場合、実行の前に<ヘッダー>を選択してください。
  - ・装置接続に成功すれば、<\*IDN?>に装置 ID が表示されます。

- ・測定中、<測定インターバル>を変えられます。
- ・各設定には時間がかかります。 設定が終わるとその設定値が右側に表示されます。

- 4.2 ドライバ
  - 4.2.1 Send\_Rec\_VISA.vi

指定された VISA リソース(RS、GP-IB、TCP/IP)に、<設定コマンド文字列>ま たは<?コマンド>を送信して、<?コマンド>の場合、応答文字コードを受信 します。コマンドにデリミタ(LF)は不要です。本 VI で付加して送信します。 <入力パラメータ> <出力パラメータ>

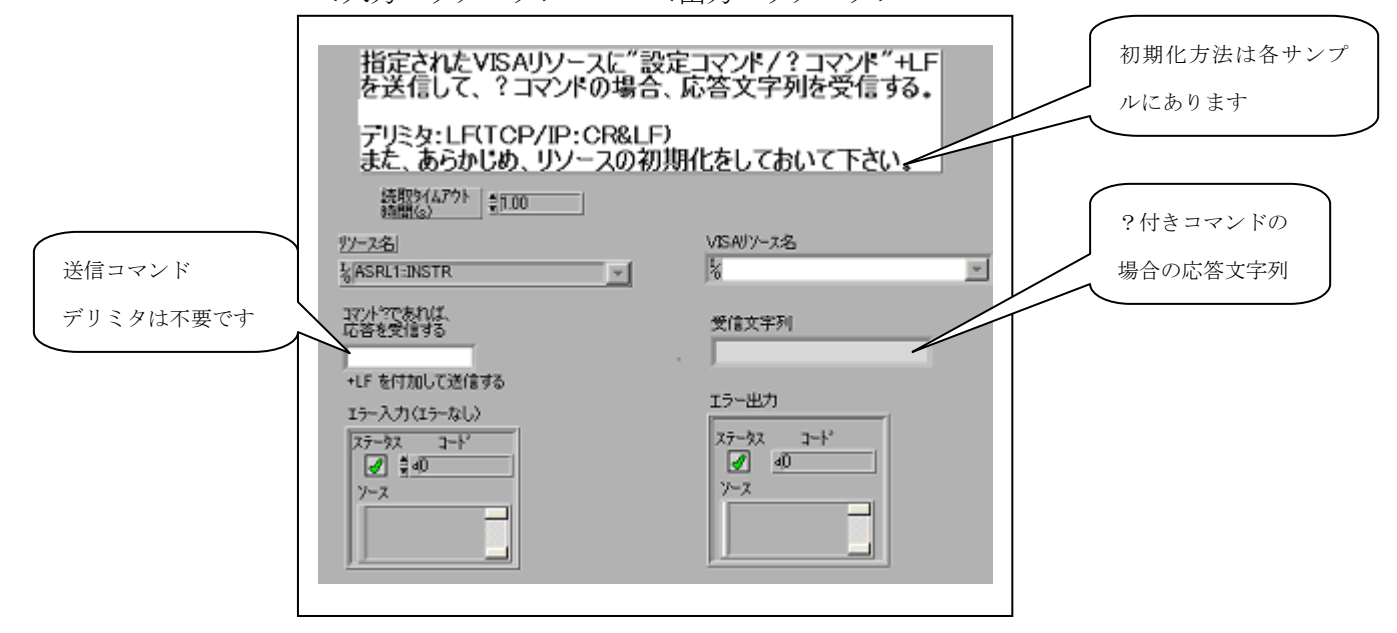

 $4.2.2 \quad \text{Rec\_VISA\_with\_Timeout.vi}$ 

指定された VISA リソース(RS、GP-IB、TCP/IP)に、読取りタイムアウトを設定 して、デリミタがくるまで、応答文字列を受信します。最大読取りバイトはパラ メータ。また、あらかじめ、?コマンドを送信しておいて下さい。 <入力パラメータ> <出力パラメータ>

| 指定されたVISAリソースに<br>デリミタがくるまで、応答文字<br>最大読取りバイトはパラメー<br>また、あらかしめ、?コマント | 売取りタイムアウトを設定して<br>2列を受信する。<br>タ。<br>を送信しておいて下さい。        |        |
|---------------------------------------------------------------------|---------------------------------------------------------|--------|
| <u> </u>                                                            | 複製VISAJソース名」<br>3<br>ジリアル読み取り                           | 読取り文字列 |
| <u> エラー入力(エラーなし)</u><br>ステータス コード<br>ダ 単の<br>ソース                    | <u> エラー出力</u><br>ステータス コート <sup>ト</sup><br>プ 通 通<br>ソース |        |

#### 4.2.3 SG\_Set\_Function.vi

SGに "ヘッダー&コマンド&空白&設定値" を送信後に1秒待ちます。 その後で、"ヘッダー&コマンド?" で現在値を読取ります。 読取りタイムアウト=10秒。

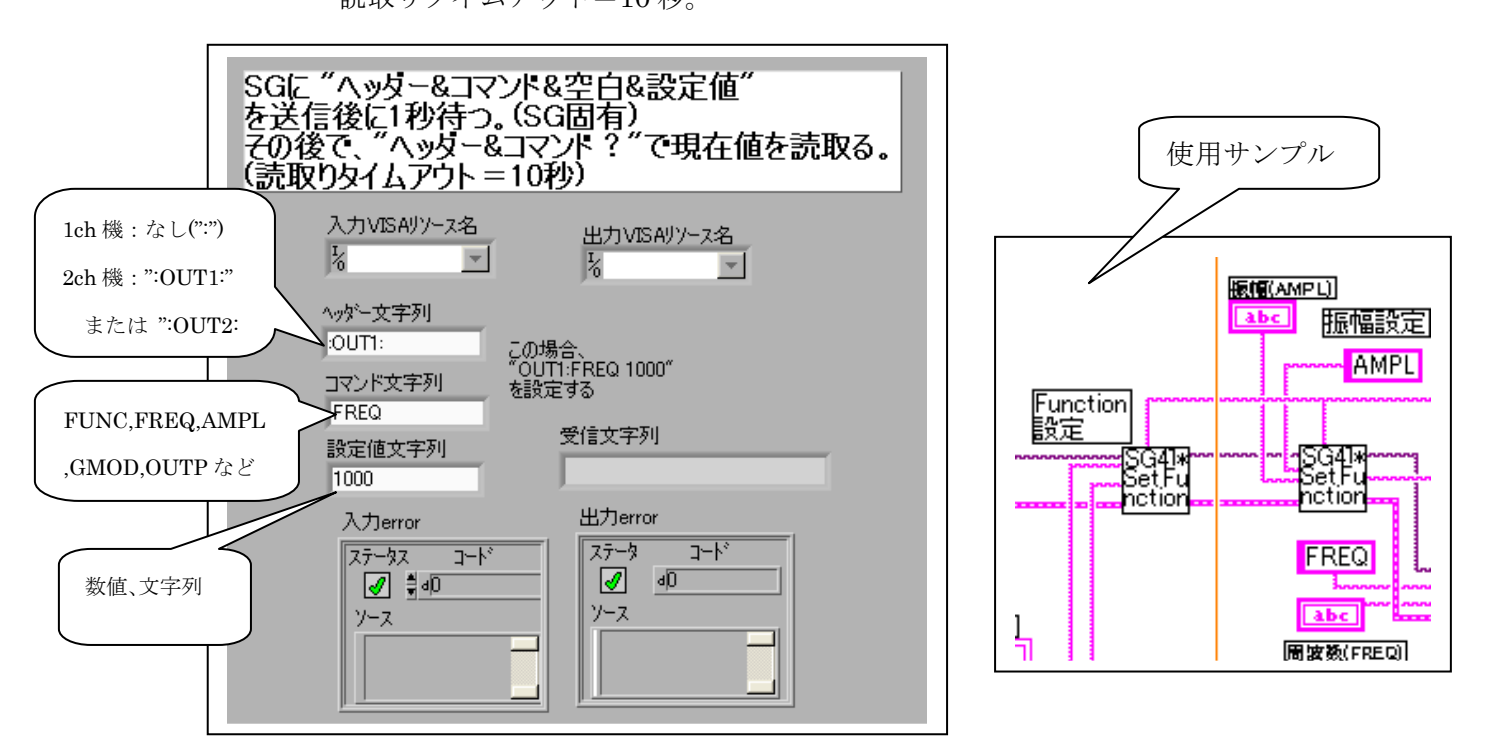

## 4.2.4 SG\_Set\_Wait(s).vi

SG に設定コマンドを送信後に指定時間待ちます。

または、?コマンドで現在値を獲得します。読取りタイムアウト:パラメータ。

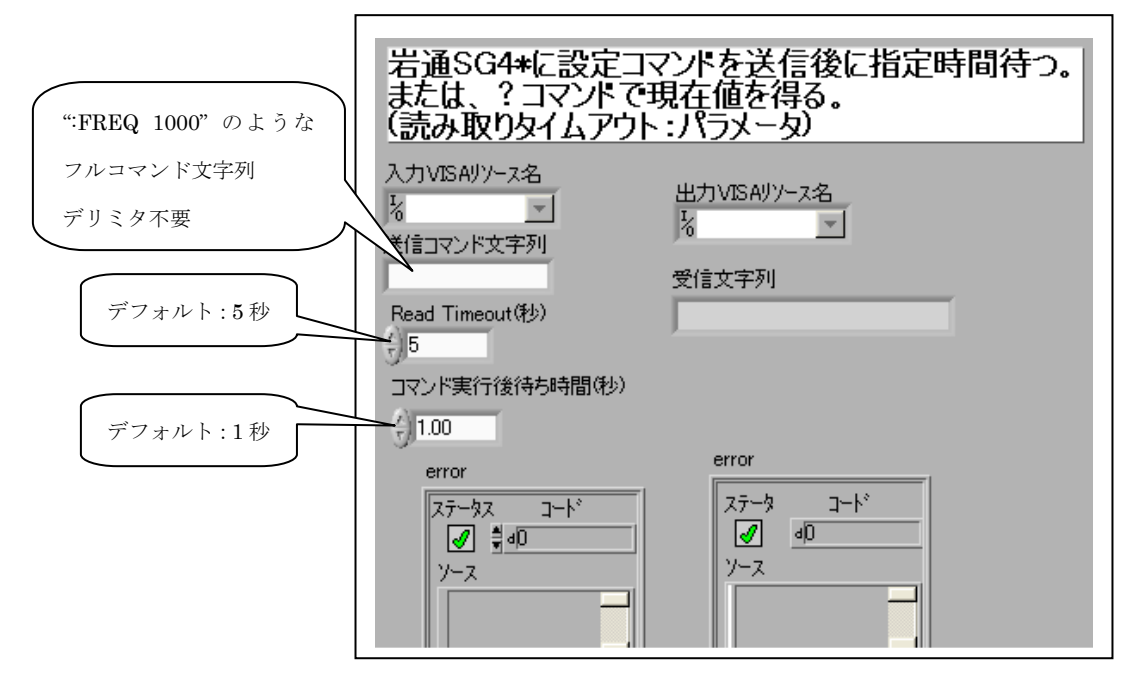